## **1.1 Introduction to QGIS:**

Quantum GIS (QGIS for short) is an open source Geographic Information System is available via Internet.

The initial objective of the project was to provide a GIS data viewer. QGIS has reached a point in its evolution where it is being used by many, both individuals and corporations to meet their daily needs for viewing, analysis and management of GIS data. QGIS provides a growing range of skills through basic and complementary roles. You can view, manage, edit, analyze data and design maps which can be printed in different formats.

|                  | Minimum                        | Recommended                 |
|------------------|--------------------------------|-----------------------------|
| Processor - CPU  | Core i3 2.7Ghz                 | Core i7 3.5Ghz              |
| Memory RAM       | 2Gb                            | 8Gb or more                 |
| Hard Disk        | 500 Gb SATA                    | SSD de 128Gb or 500Gb SATA  |
| Graphic card     | 1Gb RAM                        | 2Gb RAM (NVIDIA Geforce)    |
| Operating System | Windows 7-10                   | Windows 7-10                |
|                  | Mac Linux (Various)<br>Android | Mac Linux (Various) Android |

## 1.2 System/Hardware Requirements (IT)

## **1.3 Installation of QGIS**

**Step1.** To install the software QGIS must choose the web browser of your choice on your computer (for demonstration we are using Google Chrome) and select the installer, note that this software is free and open source. The web address where the installer is as follows: www.qgis.org, after selecting the executable file downloaded the application, the updated development to date version of this document is 3.4.1

| + C (* EXCLUSION  |                           |                                                                                                    |            |                       | * 0         |
|-------------------|---------------------------|----------------------------------------------------------------------------------------------------|------------|-----------------------|-------------|
| en 💼 printantes 🖬 | Alternative 🕆 William has | 🔮 Millionand (ur. 🕤 Millio) kanke - 🖬 Davlant Kaner. 🈗 teksistar, Anner 🧿 kanisi sakata 📲                                                                                                    | ieset230(* | u terminie grittinghe | e 🛓 destado |
| C SEAR CHICKTER   | RECEVENDES PERSONN        | ALL DE CALLER AND ALL DE CALLER AND ALL DE CALLE                                      |            |                       | anged . •   |
|                   |                           | Download QGIS for your platform<br>Drespenses deserve an evene for the logal<br>the connected on a connected on the logal<br>the connected on a connected on the logal<br>the logal methods on the logal and the logal and the logal<br>the logal methods on the logal and the logal<br>the logal methods on the logal and the logal<br>the logal methods on the logal and the logal<br>the logal methods on the logal and the logal<br>the logal methods on the logal and the logal<br>the logal methods on the logal and the logal<br>the logal methods on the logal and the logal<br>the logal methods on the logal and the logal<br>the logal methods on the logal and the logal and the logal<br>the logal methods on the logal and the logal and the logal<br>the logal and the logal and the logal and the logal and the logal<br>the logal and the logal and the logal and the logal and the logal<br>the logal and the logal and the logal and the logal and the logal<br>the logal and the logal and the logal and the logal and the logal and the logal and the logal<br>the logal and the logal and the |            |                       |             |
|                   |                           | Develoant for VEx.louis                                                                                                    |            | *                     |             |
|                   |                           |                                                                                                    |            |                       |             |
|                   |                           | A (B) COZDALIN BARANCE BALLING (22 M)                                                                                                    |            |                       |             |
|                   |                           | In the evolution function function program function of a state COER is useful for a state density.<br>The price was providence of an in the sine in the density encounter of a state data and state of a state and<br>the price transmission of an interpret of a state of a state data and a state of a state of a state of a state<br>is a state transmission of an interpret of a state of a state of a state of a state of a state of a state of a<br>linear state of a state of a state of a state of a state of a state of a state of a state of a state of a<br>linear state of a state of a state of a state of a state of a state of a state of a state of a state of a<br>linear state of a state of a state of a state of a state of a state of a state of a state of a state of a state<br>linear state of a state of a state of a state of a state of a state of a state of a state of a state of a state of a<br>linear state of a state of a state of a state of a state of a state of a state of a state of a state of a state of a<br>linear state of a state of a sta              |            |                       |             |
|                   |                           |                                                                                                    | 141        |                       |             |
|                   |                           |                                                                                                    | 10         |                       |             |
|                   |                           | A 🔇 OUT Romanow Katale Version X+ H2 H3                                                                                                    | 1          |                       |             |
|                   |                           | ando<br>Lang treat electron report/or yound shallon,                                                                                                    | 3          |                       |             |
|                   |                           | 🛦 🚀 COURT RESIDENCE EMERICAN CONTENT & VETERIN 2 19 (10 mm)                                                                                                    | 1          |                       |             |
|                   |                           |                                                                                                    |            |                       |             |

**Step 2.** After the download proceed with terminal select the installer (.exe) and follow step by step installation the instructions below. Double click on "QGIS-OSGeo4W-3.4.1-1-Setup-x86\_64.exe". This is the welcome interface software that appears when you start the installation, in this step click on "Next".

| COLUMN 2 41 Manual Inches |                                                                                                    |
|---------------------------|----------------------------------------------------------------------------------------------------|
| Ser Co                    | Wetcome to the QOIS 3.4.1<br>"Redeter" Setup Weisrd                                                                                                    |
| (A)                       | The same twill pain you through the relations of QCD<br>2001 Market C                                                                                                    |
| SI                        | First encourage state first state in other applements<br>in the encourage bridge. The collimptor is consider to assume<br>other art systems from adding to encourage to encourage<br>constructs. |
| 34                        | destautes and un                                                                                                    |
| Madeira                   |                                                                                                    |
| 1                         | Sers Ged                                                                                                    |

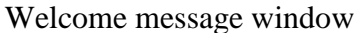

**Step 3.** The following illustration shows the license information and the terms, if we agree click "I Agree".

| a 6 141 multini Situe                                                                                                    | التلو                      |
|----------------------------------------------------------------------------------------------------|----------------------------|
| Design Agreement Party states for the terms before stated as 70.111.111 (1996)                                                                                                    | 0                          |
|                                                                                                    |                            |
| instances been to electre stated the operated                                                                                                    |                            |
| Januar controlon<br>1 Self<br>Scaff Sato Playe In Colu<br>1 Self State Playe In Colu<br>1 Self State Right In Colu<br>1 Security Columnia<br>1 Security Columnia<br>1 Secu | A.                         |
| 1 toest d'top                                                                                                    |                            |
| 2 particular to be so of vieway makers, shift agree to write<br>agreement science (SEC17.2 Idealize).                                                                                                    | nan. Yuu maali asoogal Koo |
| CONTRACTOR AND CONTRACTOR OF CONTRACTOR                                                                                                    |                            |

Licence information window

**Step 4.** The following illustration shows the recommended destination which can be changed to our preference, we just press the Browse button and select where we would like to install and then we press the button "Next".

| Chevre Install Location                                                                                |                                                               | 0                  |
|----------------------------------------------------------------------------------------------------|---------------------------------------------------------------|--------------------|
| Choose the folder in which to install QS                                                               | 25.2.4.1 Madeka'.                                             | 6                  |
| Setup will install QG25.0 4.1 Vielders in<br>this Distance and select another folder-                  | the following folder. To notel in a<br>Old-lived to costinue. | ditterent folcier, |
|                                                                                                    |                                                               |                    |
|                                                                                                    |                                                               |                    |
|                                                                                                    |                                                               |                    |
| Destination Tokler                                                                                     |                                                               |                    |
| Destination Takier                                                                                     |                                                               | Prover.            |
| Destination Tabler<br>RECovering First Sci Field                                                       |                                                               | Braves             |
| Destination Tables<br>Interconnection (California)<br>Source regarcel: 1,708<br>Space scalable: 40.000 | 12                                                            | trees.             |

**Note:** we must note that the program requires a minimum of 1.5 GB of hard disk space to be installed , otherwise it cannot be made the installation disk.

**Step 5.** The following illustration shows and asked to select the components, usually just leave it and press the button "Install".

| Choose Components<br>Choose which features of QG2                  | 5 3.4.1 'Madeina' you want to insta                                     | Q                                                                            |
|--------------------------------------------------------------------|-------------------------------------------------------------------------|------------------------------------------------------------------------------|
| Check the components you via<br>motal. Click the tail to start the | nt to install and uncheck the comp<br>mitalistem                        | onants you don't want to                                                     |
| Select companying to instal :                                      | North Carolina Data Set<br>South Dalata (Spearfish)<br>Alaska Casta Set | Oesolotion<br>Philippervise vises<br>anti-discretion<br>perfection operation |
| Space required 1,769                                               |                                                                         |                                                                              |
| N / of Chatolises avoid 60                                         | <80.1                                                                   | Instal Cancel                                                                |

Step 6. The following illustration shows the process of installing the software, just wait.

| QQGIS 3.4.1 Medeina' Setup                                   | alsi s |
|--------------------------------------------------------------|--------|
| Installing<br>Plana nativity (CIS 3.4.1 Madars's Languatered | Q      |
| Dot with their electric process por                          |        |
| Show details                                                 |        |
|                                                              |        |
|                                                              |        |
|                                                              |        |
|                                                              |        |
| A drawn operation                                            |        |
| SDGB BE                                                      | 2012   |

**Step 7.** After the installation process finished we click the button "Finish" and we will have the software installed on your computer and can proceed to work on.

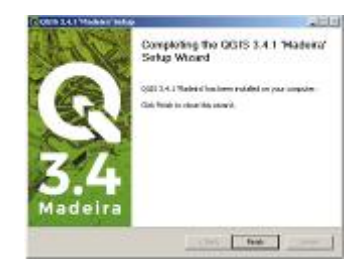

Step 8. Go to start tool of your bottom left windows tool select QGIS 3.4 installed folder and select QGIS Desktop 3.4.1 with GRASS7.4.2 as shown below.

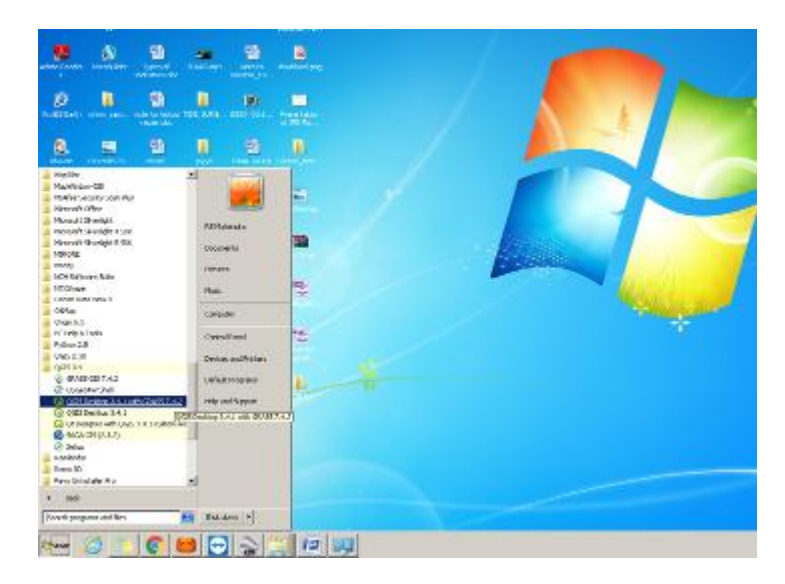

Step 8. QGIS 3.4.1 desktop application opens as shown below

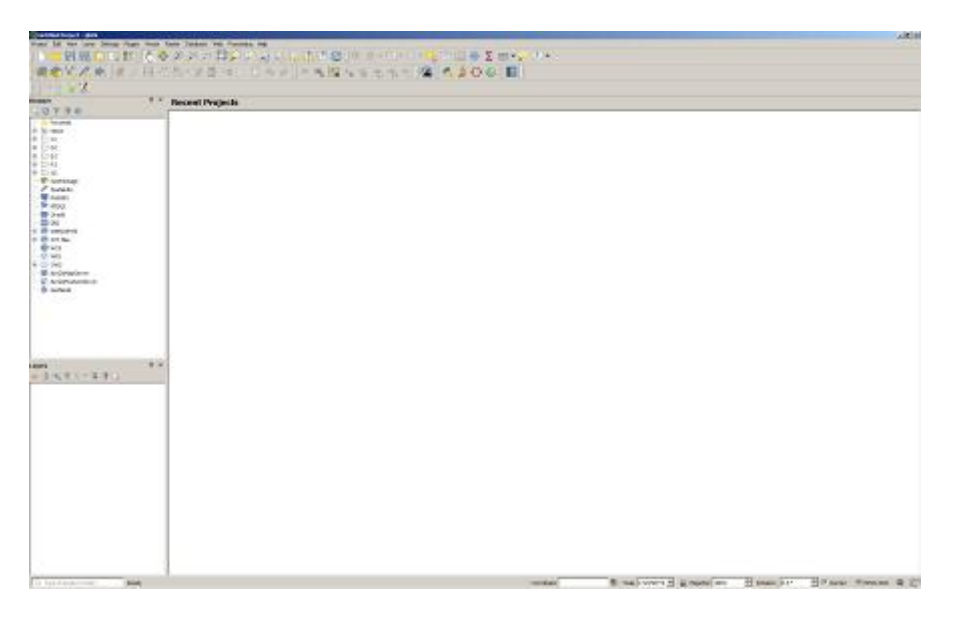